# Compaq iPAQ Desktop Personal Computer Maintenance & Service Guide

Compaq iPAQ Desktop Series of Personal Computers

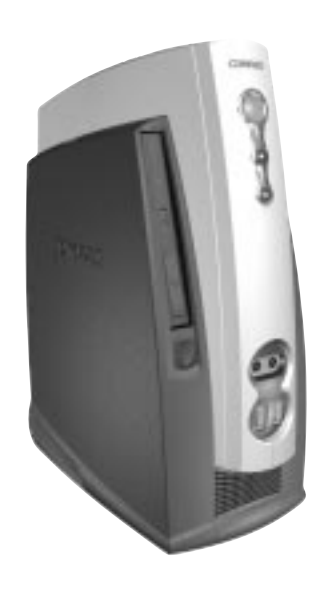

COMPAQ

©2001 Compaq Computer Corporation. COMPAQ and the Compaq logo Registered U.S. Patent and Trademark Office. iPAQ is a trademark of Compaq Information Technologies Group, L.P. in the United States and other countries.

Microsoft, MS-DOS, Windows and other names of Microsoft products referenced herein are trademarks or registered trademarks of Microsoft Corporation.

Intel and Pentium are registered trademarks of Intel Corporation. MMX and Celeron are trademarks of Intel Corporation.

Compaq shall not be liable for technical or editorial errors or omissions contained herein. The information in this document is provided "as is" without warranty of any kind and is subject to change without notice. The warranties for Compaq products are set forth in the express limited warranty statements accompanying such products. Nothing herein should be construed as constituting an additional warranty.

Product names mentioned herein may be trademarks and/or registered trademarks of their respective companies. First Edition. February 2001.

# Part Number: 221459-001

#### Documentation (Not shown)

| Service Reference Guide                           | 225698-001 |
|---------------------------------------------------|------------|
| Illustrated Parts Map/Maintenance & Service Guide | 231877-001 |

### Keyboards (Not shown)

| Keyboard, USB, Carbon      | 222860-xx1 |
|----------------------------|------------|
| Keyboard, Internet, Carbon | 164996-xx1 |
| United States              | -00x       |
| French Canadian            | -12x       |
| Japanese (Kanji)           | -29x       |
| Latin American Spanish     | -16x       |
| Spanish (LA MERCO)         | -C9x       |
| PRC Chinese                | -AAx       |
| Taiwanese                  | -ABx       |
| HK Chinese                 | -ACx       |

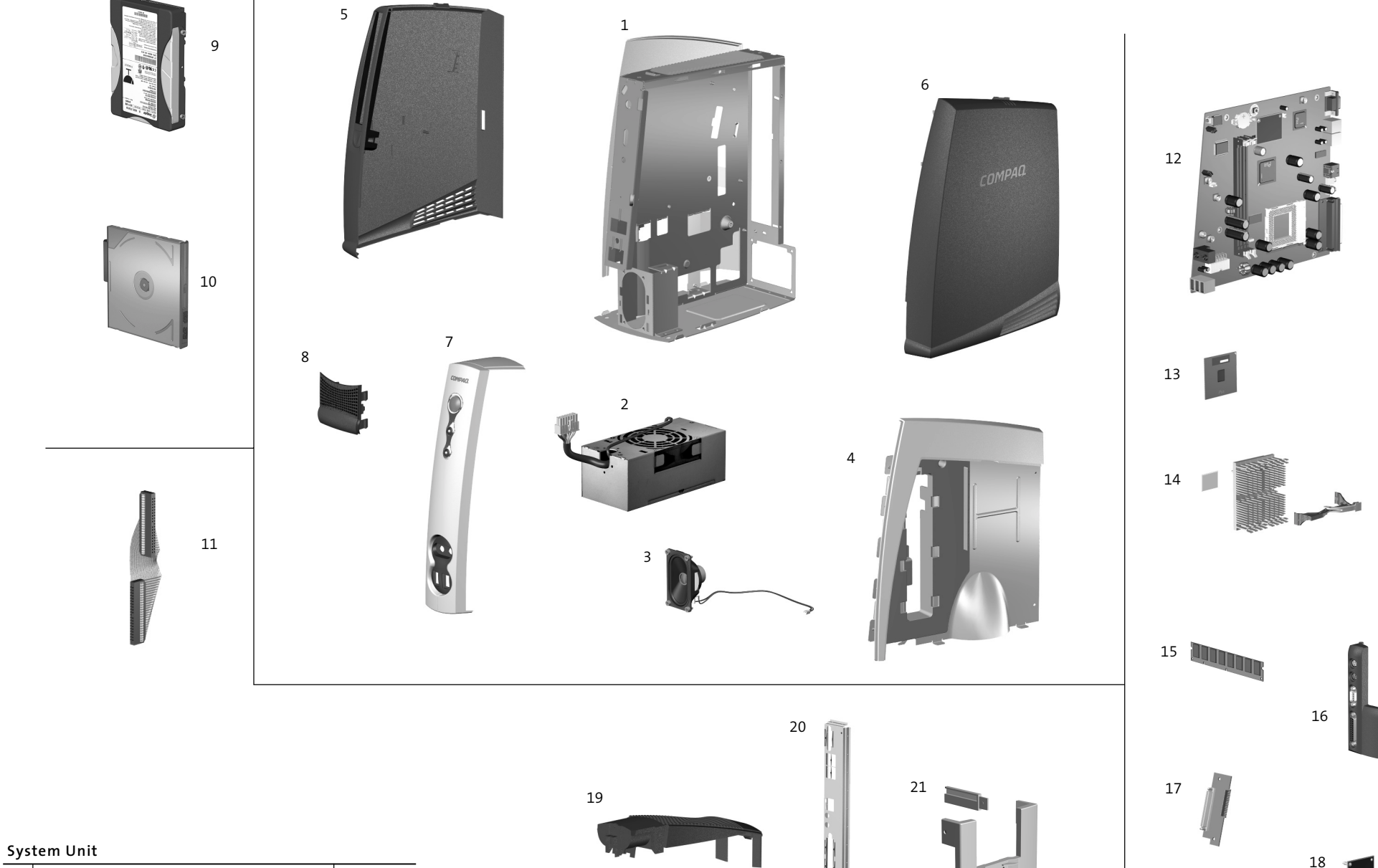

| 1 | Chassis assembly (reference only)   |            |
|---|-------------------------------------|------------|
| 2 | Power supply 90W, 3.3V, 5 VAUX, PFC | 224054-001 |
| * | Power supply 90W, 3.3V, 5 VAUX      | 218980-001 |
| 3 | Speaker                             | 192518-001 |
| 4 | Inner access panel (reference only) |            |

#### **Plastics Kit**

|   | Plastics Kit, includes: | 228743-001 |
|---|-------------------------|------------|
| 5 | Left access panel       |            |
| 6 | Right access panel      |            |
| 7 | Front bezel             |            |
| 8 | Speaker grill           |            |

#### Mass Storage Devices

| 9  | 10-GB hard drive with 4 screws   | 203139-001 |
|----|----------------------------------|------------|
| •  | 10-GB hard drive (MultiBay)      | 220994-001 |
| 10 | 24X CD-ROM drive (MultiBay)      | 228746-001 |
| *  | LS 240 Diskette drive (MultiBay) | 228747-001 |
| *  | 250-MB ZIP drive (MultiBay)      | 221759-001 |
| *  | CD RW (MultiBay)                 | 153992-001 |
| •  | 8X DVD drive (MultiBay)          | 173949-001 |

#### Cables

11 Hard drive cable

228741-001

#### Standard and Optional Boards

| 12 | System board (Legacy free)                                    | 226786-001 |
|----|---------------------------------------------------------------|------------|
| 13 | Processor, Intel, Celeron 700/66<br>with alcohol cleaning pad | 230788-001 |
| *  | Processor, Intel PIII, 866/133 with alcohol cleaning pad      | 231784-001 |
| 14 | Heatsink, clip, and thermal pad                               | 230005-001 |
| 15 | Memory module, 64 MB/133 MHz                                  | 170080-001 |
| *  | Memory module, 128 MB/133 MHz                                 | 170081-001 |
| *  | Memory module, 256 MB/133 MHz                                 | 192014-001 |
| 16 | Legacy module                                                 | 231611-001 |
| 17 | MultiBay board                                                | 218593-001 |
| 18 | Video cache board                                             | 226615-001 |
| *  | V92 Modem, USB, domestic                                      | 228196-001 |
| *  | V92 Modem, USB, international                                 | 228196-002 |

#### **Miscellaneous Parts**

| *  | Bezel, blank (MultiBay)                                                                         | 231612-001 |
|----|-------------------------------------------------------------------------------------------------|------------|
| *  | RTC battery (CR2032)                                                                            | 153099-001 |
| *  | Mouse                                                                                           | 165000-001 |
| *  | Mouse, USB                                                                                      | 164999-001 |
| *  | Rubber foot (10 ea.)                                                                            | 141332-001 |
| 19 | Top vent and lift handle (reference only)                                                       |            |
| 20 | I/O panel assembly (reference only)                                                             |            |
| 21 | Security bracket kit, includes bracket assembly, extension bar, security wrench, and two screws | 230008-001 |
| *  | Return kit with buns and cardboard inserts                                                      | 191439-001 |

\* Not shown

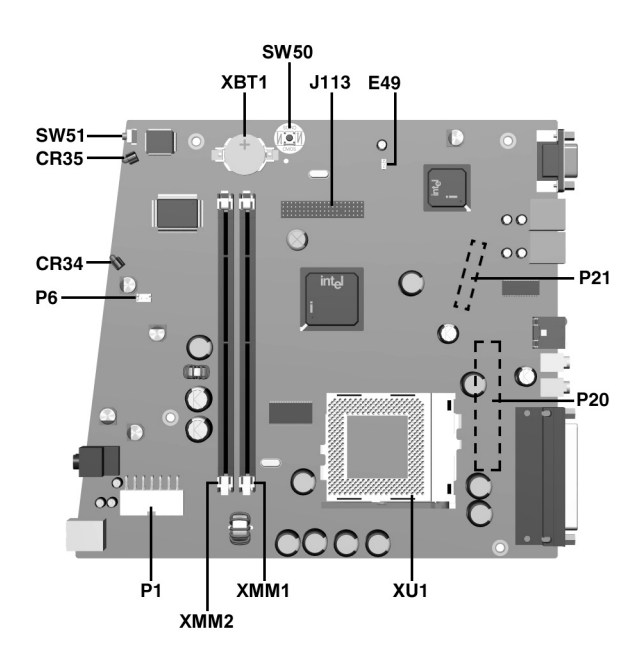

#### Connectors and Jumpers

| CR34              | Hard drive activity LED    |
|-------------------|----------------------------|
| CR35 Power On LED |                            |
| E49               | Clear password jumper      |
| J113              | Display cache connector    |
| P1                | Power supply connector     |
| P6                | Internal speaker connector |
| P20               | Primary IDE connector      |

| P21    | Multibay connector      |
|--------|-------------------------|
| SW50   | Clear CMOS switch       |
| SW51   | Power switch            |
| XBT1   | Internal battery socket |
| XMM1-2 | Memory slots            |
| XU1    | Processor socket        |

#### System Interrupts (IRQ)

| IRQ | System Resource                                     |
|-----|-----------------------------------------------------|
| NM1 | I/O channel check                                   |
| 0   | Reserved, interval timer                            |
| 1   | Reserved, keyboard buffer full                      |
| 2   | Reserved, cascade interrupt from slave PIC          |
| 3   | COM2*<br>(user available if COM2 is not present)    |
| 4   | COM1*                                               |
| 5   | LPT2 (Plug and Play option)/audio/user<br>available |
| 6   | Diskette drive controller                           |

7 LPT1\* 8 Real-time clock 9 User available 10 User available 11 User available 12 Onboard mouse port (if present, else user available) 13 Reserved, math coprocessor 14 Primary IDE (if present, else user available) 15 Seondary IDE (Multibay)

System Resource

\* Default, but can be changed to another IRQ.

#### Clearing the CMOS

The computer's configuration (CMOS) may occasionally be corrupted. If it does, it is necessary to clear the CMOS memory using push button switch SW50.

IRQ

To clear and reset the configuration, perform the following procedure:

- 1. Prepare the computer for disassembly.
- 2. Remove the right access panel.
- 3. Insert the eraser end of a pencil into the hole in the green plastic panel and press the CMOS switch. Keep the switch depressed for 5 seconds.
- 4. Replace the right access panel.
- 5. Turn the computer on.

6. Run F10 Computer Setup to reconfigure the system.

Pushing the CMOS button will reset CMOS values to factory defaults and will erase any customized information including passwords, asset numbers, and special settings.

#### Disabling or Clearing the Power-On Passwords

- 1. Turn off the computer and any external devices, and disconnect the power cord from the power outlet.
- Disconnect the keyboard, monitor and any other external devices connected to the computer.
  Remove the outer and inner right access panels.

#### System Memory Map

| Address Range | Memory Address  | Size  | Description                                             |
|---------------|-----------------|-------|---------------------------------------------------------|
| 1024K-524288K | 100000-1FFFFFFF | 511MB | Extended memory                                         |
| 960K-1024K    | F0000-FFFFF     | 64KB  | Runtime BIOS                                            |
| 896K-960K     | E0000-EFFFF     | 64KB  | Reserved                                                |
| 800K-896K     | C8000-DFFFF     | 96KB  | Available high DOS memory (open to PCI bus)             |
| 640K-800K     | A0000-C7FFF     | 160KB | Video memory and BIOS                                   |
| 639K-640K     | 9FC00-9FBFF     | 1KB   | Extended BIOS data (movable by memory manager software) |
| 512K-639K     | 80000-9FBFF     | 127KB | Extended conventional memory                            |
| 0K-512K       | 00000-7FFFF     | 512KB | Conventional memory                                     |

## DMA

| Hardware<br>DMA | Data Width    | System Function                      |
|-----------------|---------------|--------------------------------------|
| 0               | 8- or 16-bits | Audio                                |
| 1               | 8- or 16-bits | Audio/Parallel port                  |
| 2               | 8- or 16-bits | Diskette drive                       |
| 3               | 8- or 16-bits | Parallel port (for ECP or EPP)/audio |
| 4               |               | DMA controller                       |
| 5               | 16-bits       | Open                                 |
| 6               | 16-bits       | Open                                 |
| 7               | 16-bits       | Open                                 |

#### I/O Map

|                                                                          |                                    | 1                                                         |                          |
|--------------------------------------------------------------------------|------------------------------------|-----------------------------------------------------------|--------------------------|
| Address (hex)                                                            | Size                               | Description                                               |                          |
| 0000-000F                                                                | 16 bytes                           | DMA controller                                            |                          |
| 0020-0021                                                                | 2 bytes                            | Programmable Interru                                      | pt Control (PIC)         |
| 0040-0043                                                                | 4 bytes                            | System timer                                              |                          |
| 0060                                                                     | 1 byte                             | Keyboard controller byte-reset IRQ                        |                          |
| 0061                                                                     | 1 byte                             | System speaker                                            |                          |
| 0064                                                                     | 1 byte                             | Keyboard controller, CMD/STAT byte                        |                          |
| 0071-0071                                                                | 2 bytes                            | System CMOS/Real Time Clock                               |                          |
| 0072-0073                                                                | 2 bytes                            | System CMOS                                               |                          |
| 0080-008F                                                                | 16 bytes                           | DMA controller                                            |                          |
| 0092                                                                     | 1 byte                             | Fast A20 and PIC                                          |                          |
| 00A0-00A1                                                                | 2 bytes                            | PIC                                                       |                          |
| 00B2-00B3                                                                | 2 bytes                            | APM control                                               |                          |
| 00C0-00D0                                                                | 32 bytes                           | DMA                                                       |                          |
| 00F0                                                                     | 1 byte                             | Numeric data processor                                    |                          |
| 0170-0177                                                                | 8 bytes                            | Secondary IDE channel                                     |                          |
| 01F0-01F7                                                                | 8 bytes                            | Primary IDE channel                                       |                          |
| One of these ranges:<br>0200-0207<br>0208-020F<br>0210-0217<br>0218-021F | Can vary from<br>1 byte to 8 bytes | Audio/game port                                           |                          |
| One of these ranges:<br>0220-022F<br>0240-024F                           | 16 bytes<br>16 bytes               | Audio (SoundBlaster Pro+ compatible)                      |                          |
| 0228-022F*                                                               | 8 bytes                            | LPT3                                                      |                          |
| 0278-027F*                                                               | 8 bytes                            | LPT2                                                      |                          |
| 02E8-02EF*                                                               | 8 bytes                            | COM4/video (8514A)                                        |                          |
| 02F8-02FF*                                                               | 8 bytes                            | COM2                                                      |                          |
| One of these ranges:<br>0320-0327<br>0330-0337<br>0340-0347<br>0350-0357 | 8 bytes                            | MPU-401(MIDI)                                             |                          |
| 0376                                                                     | 1 byte                             | Secondary IDE Channel command port                        |                          |
| 0377, bit 6:0                                                            | 7 bits                             | Secondary IDE Channel status port                         |                          |
| 0378-037F                                                                | 8 bytes                            | LPT1                                                      |                          |
| 0388-038B                                                                | 6 bytes                            | AdLib+(FM synthesizer)                                    |                          |
| 03B0-03BB                                                                | 12 bytes                           | Intel 82810e-DC100 Graphics/Memory Controller Hub (GMCHE) |                          |
| 03C0-03DF                                                                | 32 bytes                           | Intel 82810e Graphics/Memory Controller Hub (GMCHE)       |                          |
| 03E8-03EF                                                                | 8 bytes                            | COM3                                                      |                          |
| 03F0-03F5                                                                | 6 bytes                            | Diskette channel 1                                        |                          |
| 03F6                                                                     | 1 byte                             | Primary IDE channel command port                          |                          |
| 03F8-03FF                                                                | 8 bytes                            | COM1                                                      |                          |
| 04D0-04D1                                                                | 2 bytes                            | Edge/level triggered PIC                                  |                          |
| One of these ranges:<br>0530-0537<br>0E80-0E87<br>0F40-0F47              | 8 bytes                            | Windows Sound System                                      |                          |
| LPTn+400h                                                                | 8 bytes                            | ECP port, LPTn base address+400h                          |                          |
| OCF8-OCFB**                                                              | 4 bytes                            | PCI configuration address register                        |                          |
| 0CF9***                                                                  | 1 byte                             | Turbo and reset control register                          |                          |
| 0CFC-0CFF                                                                | 4 bytes                            | PCI configuration data register                           |                          |
| FFA0-FFA7                                                                | 8 bytes                            | Primary bus master IDE registers                          |                          |
| FFA8-FFAF                                                                | 8 bytes                            | Secondary bus master IDE registers                        |                          |
| Size and address Description                                             |                                    |                                                           |                          |
| 96 contiguous bytes starting on a 128-byte divisible boundary            |                                    |                                                           | ICH (ACPI+TCO)           |
| 64 contiguous bytes starting on a 64-byte divisible boundary             |                                    | Motherboard resource                                      |                          |
| 64 contiguous bytes starting on a 64-byte divisible boundary             |                                    |                                                           | Onboard audio controller |
| 32 contiguous bytes starting on a 32-byte divisible boundary             |                                    |                                                           | ICH (USB)                |
| 16 contiguous bytes starting on a 16-byte divisible boundary             |                                    |                                                           | ICH (SMB)                |
| 4096 contiguous bytes starting on a 4096-byte divisible boundary         |                                    |                                                           | Intel 82810AA PCI bridge |

- 0
- 4. Locate the header and jumper labeled E49.
- 5. Remove the jumper from pins 1 and 2. Place the jumper over one of the two pins only, in order to avoid losing it.
- 6. Replace the inner and outer right access panels.
- 7. Reconnect the external equipment.
- 8. Plug in the computer and turn on power. Allow the operating system to start. This clears the current passwords and disables the password features.
- 9. To re-enable the password features, repear steps 1-4, then replace the jumper on pins 1 and 2.
- 10. Repeat steps 6-8, then establish new passwords.

Refer to the Computer Setup (F10 Setup) instructions to establish new passwords.

#### Setting the Setup and Power-On Passwords

- A. Setting the Setup Password provides access protection for the Computer Setup utility.
  - 1. Turn on the computer. When the <F10=setup> prompt appears in the right corner of the screen, press the F10 key.
  - 2. Select "Setup Password" and follow screen instructions.
  - 3. The password will be enabled after saving settings, exiting the utility, and rebooting the system.
- B. Setting a Power-On Password.
  - Turn on the computer. When the <F10=setup> prompt appears in the right corner of the screen, press the F10 key.
  - 2. Select "Power-On Password" and follow screen instructions.
  - 3. The password will be enabled after saving settings, exiting the utility, and rebooting the system.

\* Default, but can be changed to another address range.

\*\* Dword access only

\*\*\* Byte access only

NOTE: Some additional I/O addresses are not available due to ICH addresses aliassing.